## Guide to resizing pictures.

## Click START then RUN, Type $MSP\Delta INT$

| I ype M | SPAINT                                                                                                   |
|---------|----------------------------------------------------------------------------------------------------|
| Run     | ? ×                                                                                                    |
| 2       | Type the name of a program, folder, document, or<br>Internet resource, and Windows will open it for you. |
| Open:   | mspaint                                                                                                  |
|         | Run in separate memory space                                                                             |
|         | OK Cancel <u>B</u> rowse                                                                                 |

(NB: You can get to this program also by click Start/Run/Accessories/Paint -

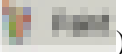

Microsoft Paint Opens...

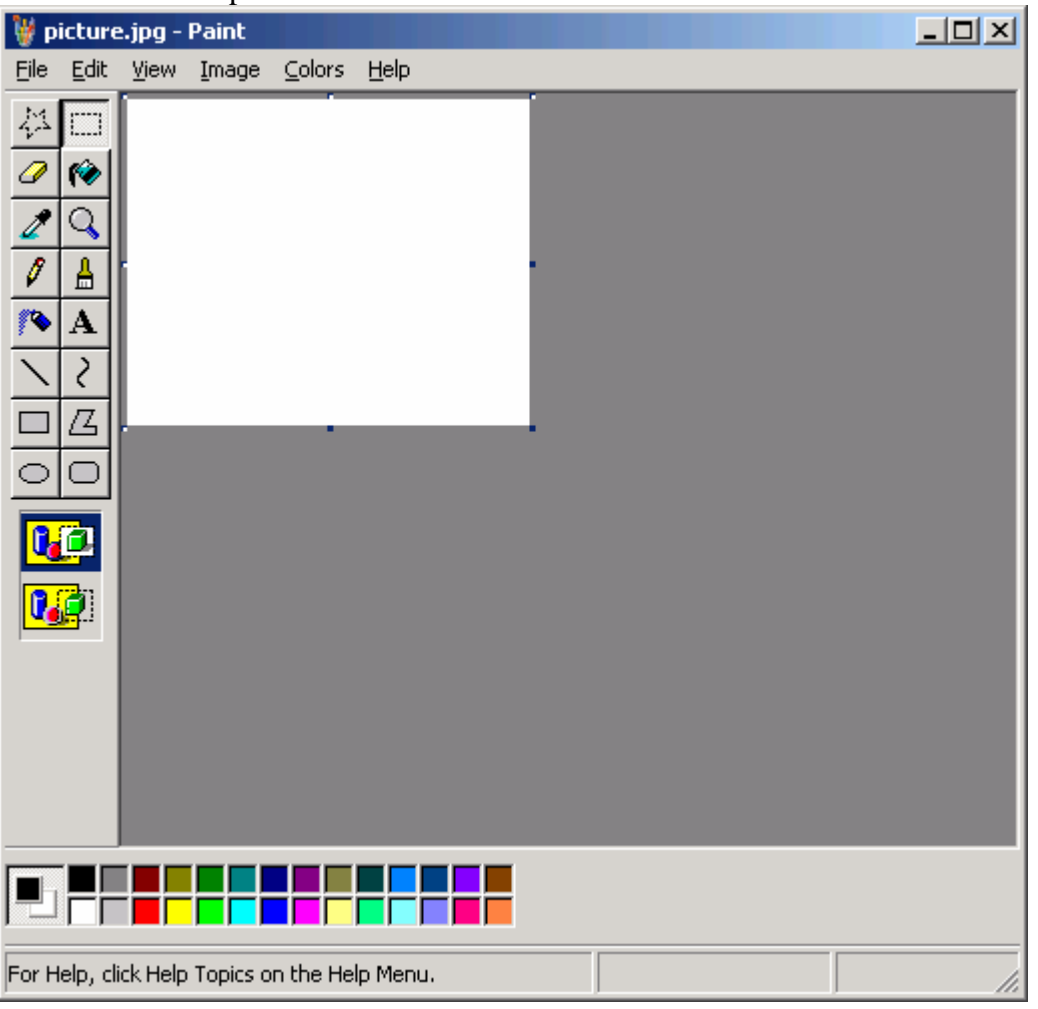

Click FILE then OPEN and find the file you want, in our example we use picture.jpg...

| Open         |                    |                   |   |         | <u>? ×</u>   |
|--------------|--------------------|-------------------|---|---------|--------------|
| Look jn:     | 🗁 New Folder       |                   | • | G 🖻 🖻 🖽 | -            |
|              | picture.jpg        |                   |   |         |              |
| My Recent    |                    |                   |   |         |              |
| <b>B</b>     |                    |                   |   |         |              |
| Desktop      |                    |                   |   |         |              |
|              |                    |                   |   |         |              |
| My Documents |                    |                   |   |         |              |
|              |                    |                   |   |         |              |
| My Computer  |                    |                   |   |         |              |
| S            |                    |                   |   |         |              |
| My Network   | File <u>n</u> ame: | picture.jpg       |   | •       | <u>O</u> pen |
|              | Files of type:     | All Picture Files |   | •       | Cancel       |

You will see the picture load in its current size...

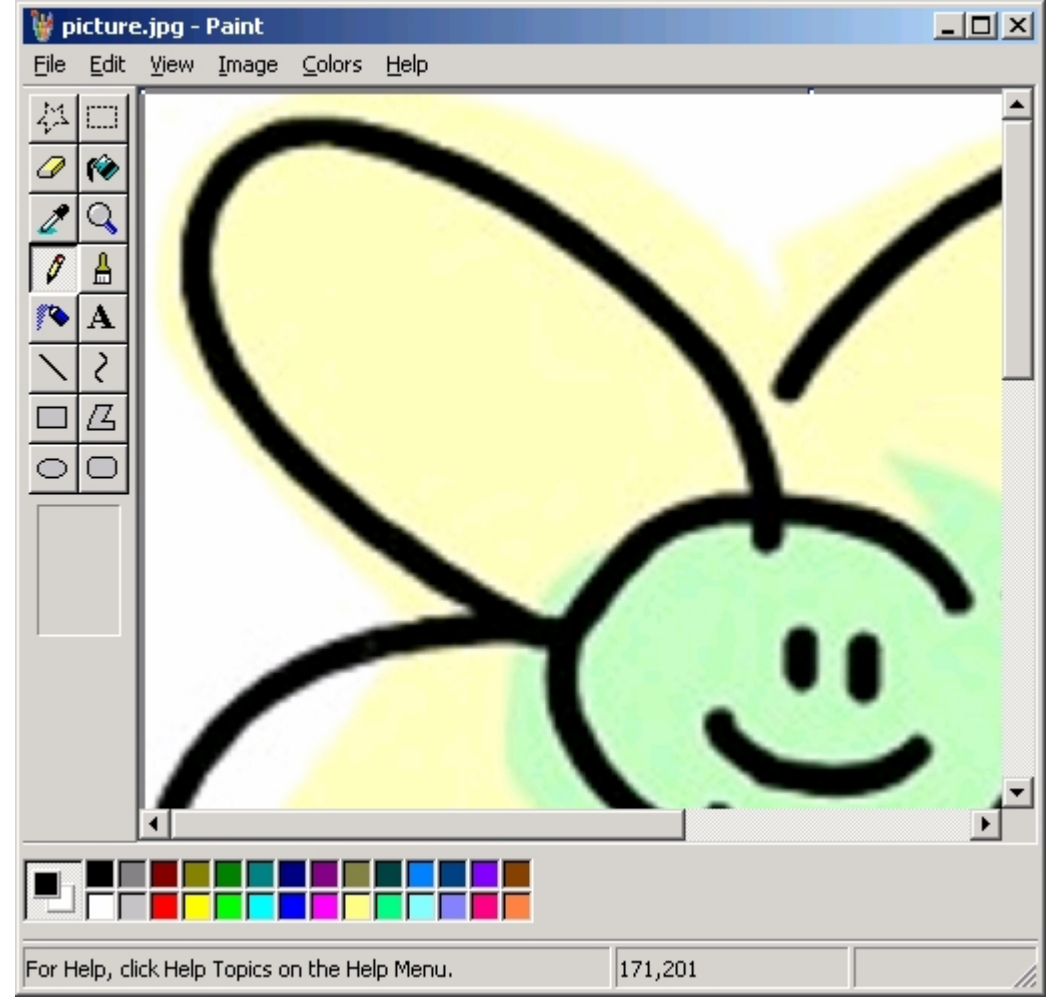

Now press CTRL + W or click IMAGE then Stretch/Skew....

| Stretch and ! | 5kew                 |    |         | <u>?×</u> |
|---------------|----------------------|----|---------|-----------|
| Stretch       |                      |    |         | ОК        |
|               | <u>H</u> orizontal:  | 30 | %       | Cancel    |
| 1             | <u>V</u> ertical:    | 31 | %       |           |
| Skew          |                      |    |         |           |
| $\mathbf{Z}$  | H <u>o</u> rizontal: | 0  | Degrees |           |
|               | V <u>e</u> rtical:   | 0  | Degrees |           |
|               |                      |    |         |           |

Simple stretch the picture to 30% of the original size (Or whatever size you see fit) and click OK.....

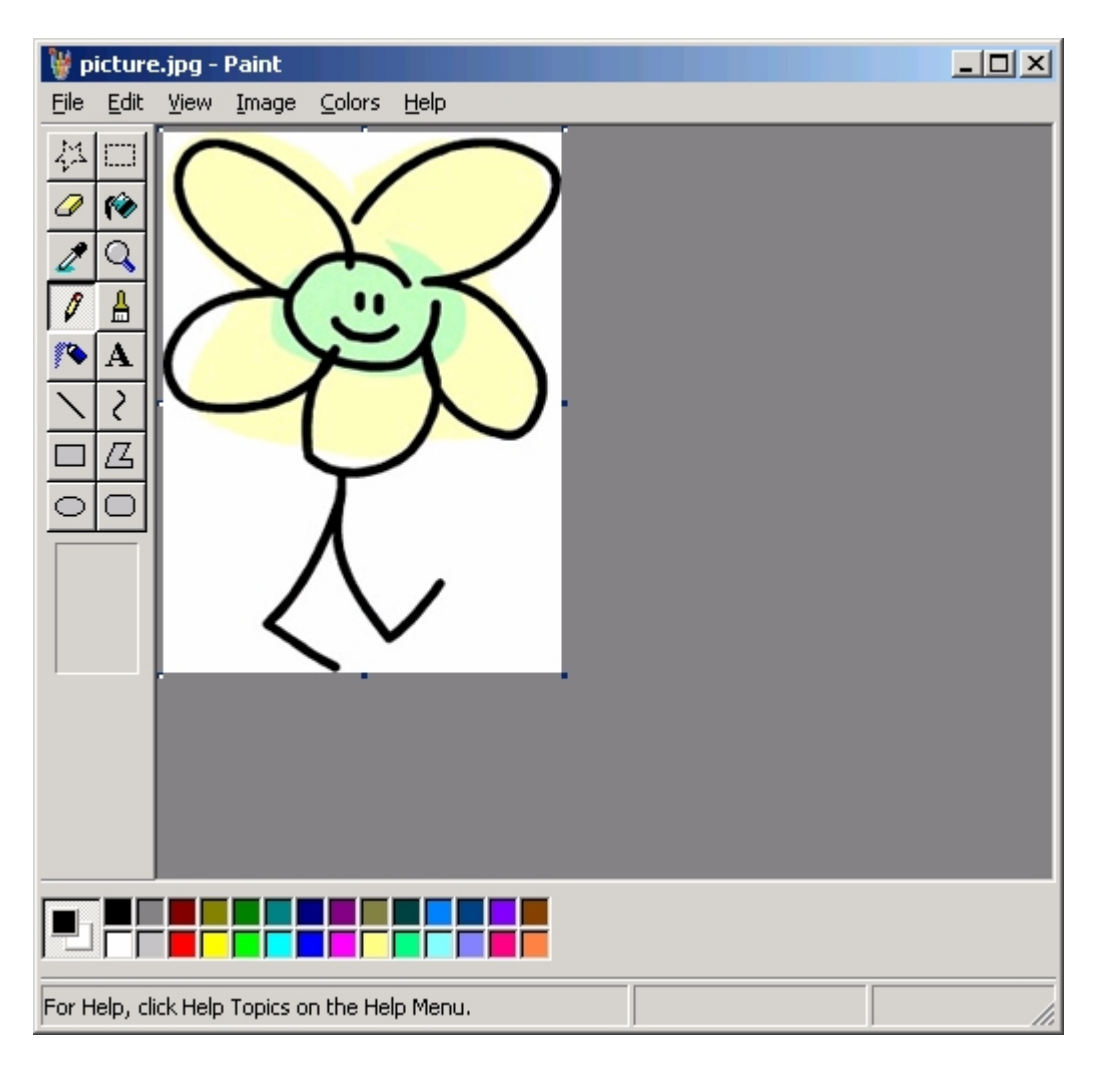

Now simple press CTRL + S or click FILE then SAVE.

You can now upload your image.